## STEPS TO SUBMIT RESEARCH PROGRESS REPORT (LKPS)

1. Login student portal (https://unistudent.upsi.edu.my/login)

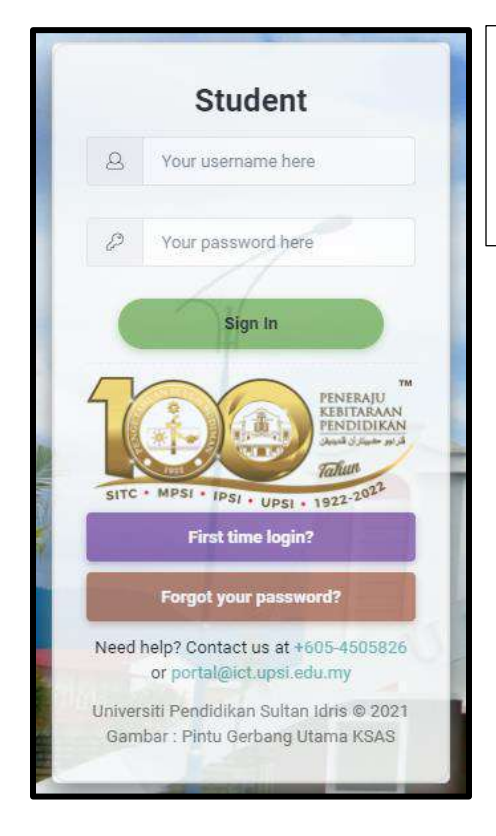

Username : Full Matric Number \*Password : Passport / IC Number

\*If student doesn't change the password

2. Click ACADEMIC

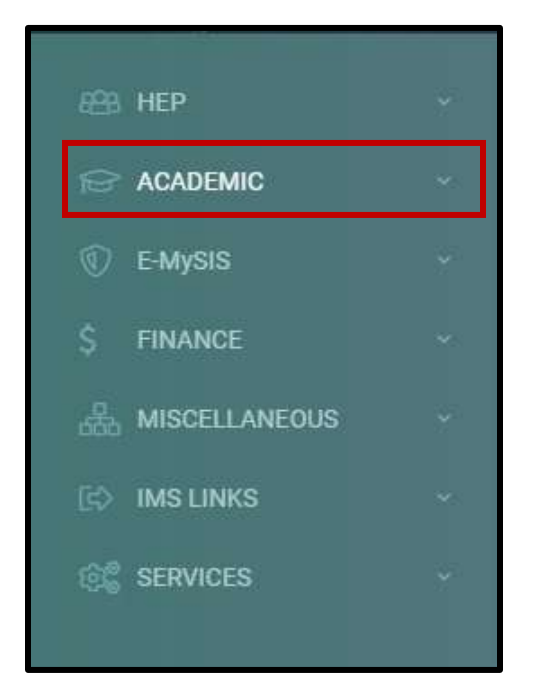

## 3. Click RESEARCH

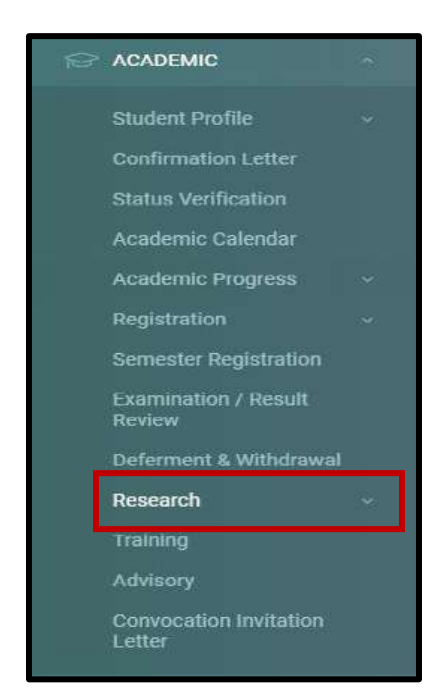

4. Click RESEARCH PROGRESS REPORT

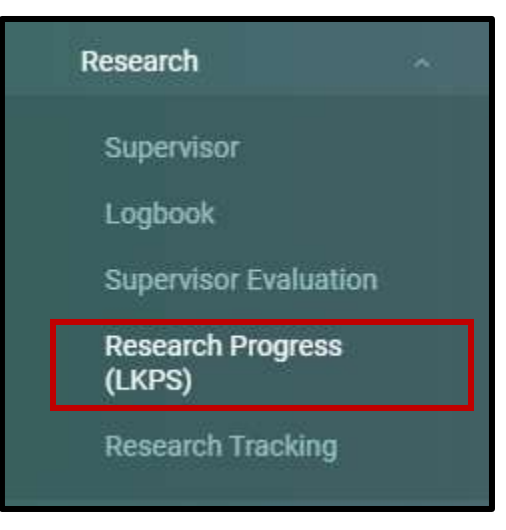

## 5. Click UPDATE REPORT

| Research Prog | gress (LKPS)             |                                                                                                    |              |           |                     |      |  |  |
|---------------|--------------------------|----------------------------------------------------------------------------------------------------|--------------|-----------|---------------------|------|--|--|
|               |                          | RESEARCH PROGRESS R                                                                                                    | EPORT STATUS |           |                     |      |  |  |
| a Se          | emester                  | Research Title                                                                                                    | Status       | Action By | Submission Date     | tion |  |  |
| Seme<br>20    | ester 1 Sesi<br>122/2023 | PENGGUNAAN TEKNOLOGI REALITI TERIMBUH (AUGMENTED REALITY) MENINGKATKAN ARAS<br>PEMIKIRAN PELAJAR TINGKATAN 1 DALAM PENDIDIKAN MORAL | ENTRY        | STUDENT   | 22-12-2022 12:00 am |      |  |  |
|               |                          | STATUS INFORMATION FOR RESEARCH PROGRESS REPORT                                                                                     |              |           |                     |      |  |  |
| STATUS        | ACTION BY                | DESCRIPTION                                                                                                    |              |           |                     |      |  |  |
| ENTRY         | STUDENT                  | Submission of progress report is incomplete.                                                                                        |              |           |                     |      |  |  |
| SUBMIT        | SUPERVISO                | R Progress report has been submitted for evaluation.                                                                                |              |           |                     |      |  |  |
| APPROVED      | APPROVED                 | Completed.                                                                                                    |              |           |                     |      |  |  |

6. MILESTONE TAB will be displayed first. Click ADD button to insert your milestone information and problems (if any).

| MILESTONE                 | NG SUPERVISOR PROGRESS REPORT SEMINAR PUBLIC       | ATION SUBMISSION |                        |        |
|---------------------------|----------------------------------------------------|------------------|------------------------|--------|
| Milestone for current sem | ester                                              |                  |                        |        |
| e e                       | Milestone                                          | Achieved?        | If not, please explain | Action |
|                           |                                                    | No record found. |                        |        |
| Please state the problems | encountered in relation to your research (if any): |                  |                        | +Add   |
|                           |                                                    |                  |                        | ,      |
|                           |                                                    |                  |                        | @Sare  |

Click SAVE button to save all information entered.

| Milestone:(Max Character: 200) |   |
|--------------------------------|---|
|                                |   |
| Achieved?                      |   |
| - Select -                     | ÷ |
| If not,please explain?         |   |
|                                |   |

7. Click MEETING SUPERVISOR tab to insert the meeting information with the supervisor and comment on the supervision you have received.

| MILESTONE                    | SUPERVISOR PROGRESS REPORT                  | SEMINAR PUBLICATION \$                  | SUBMISSION                   |                 |          |               |
|------------------------------|---------------------------------------------|-----------------------------------------|------------------------------|-----------------|----------|---------------|
| How often did your Supervise | ny committee (all members together) meet    | or discussion with you in this semeste  | 17                           |                 |          |               |
|                              | Name of Supervisor                          |                                         | Date                         | Time            | Location | action        |
|                              |                                             |                                         | No record found.             |                 |          |               |
|                              |                                             |                                         |                              |                 |          | + Add         |
| Please comment on the supe   | rvision you have received (you are encourag | d to be open and to provide all relevan | t information):(Max Characte | :: 1000)        |          |               |
|                              |                                             |                                         |                              |                 |          |               |
|                              |                                             |                                         |                              |                 |          |               |
|                              |                                             |                                         |                              |                 |          | a a           |
|                              |                                             |                                         |                              |                 |          | T: Save       |
|                              |                                             |                                         |                              |                 |          |               |
| From Logbook                 |                                             |                                         |                              | 1 1-11111-11111 | 40%      | ALCONG CALLER |
| *                            | Date                                        | Supervisor Name                         |                              | Start Da        | to       | End Date      |
|                              |                                             |                                         | No record found.             |                 |          |               |

| Supervisor        |   |
|-------------------|---|
| - Please Select - | v |
| Date              |   |
|                   | 篇 |
| Time              |   |
| 03:00 PM          |   |
| ocation           |   |
|                   |   |

Click ADD button to insert the information needed and click SAVE button to save all the information entered. 8. Click PROGRESS REPORT tab and insert the summary of research progress and click SAVE button to save all the information.

| MILESTONE        | MEETING SUPERVISOR              | PROGRESS REPORT  | SEMINAR | PUBLICATION | SUBMISSION |  |  |        |
|------------------|---------------------------------|------------------|---------|-------------|------------|--|--|--------|
| Summary of you   | ur Research Progress Report: (N | his contract (a) |         |             |            |  |  |        |
|                  |                                 |                  |         |             |            |  |  |        |
|                  |                                 |                  |         |             |            |  |  |        |
|                  |                                 |                  |         |             |            |  |  |        |
|                  |                                 |                  |         |             |            |  |  |        |
|                  |                                 |                  |         |             |            |  |  |        |
|                  |                                 |                  |         |             |            |  |  |        |
|                  |                                 |                  |         |             |            |  |  |        |
|                  |                                 |                  |         |             |            |  |  |        |
| fotal Characters | s: 0 characters                 |                  |         |             |            |  |  |        |
|                  |                                 |                  |         |             |            |  |  | 2 Save |
|                  |                                 |                  |         |             |            |  |  |        |

9. Click SEMINAR tab to insert the required information and click SAVE button (if any)

| MILESTONE MEETIN               | D SUPERVISOR PROGRESS                                                                                                    | REPO                                                                                                    | UBLICATION         | SUBMISSION                |            |            |           |        |   |
|--------------------------------|----------------------------------------------------------------------------------------------------|----------------------------------------------------------------------------------------------------|--------------------|---------------------------|------------|------------|-----------|--------|---|
| DURSES / SEMINAR / COM         | FERENCE / WORKSHOP ATTACH                                                                                                    | IMENT                                                                                                    |                    |                           |            |            |           |        |   |
| NOTES :<br>1 PLEASE ENSURE TH/ | T THE TITLE OF SEMINAR / COU                                                                                                    | RSES / CONFERENCE / WOR                                                                                         | RESHOP ATTENDED    | IS WRITTEN IN DETAIL      |            |            |           |        |   |
| 2. EXAMPLE OF ATTACK           | IMENT : CERTIFICATE OF ATTEN                                                                                                    | DANCE, SEMINAR PAPER                                                                                            | shorter Britchitch | to which they be well the |            |            |           |        |   |
| 3. FILE SIZE FOR EACH          | ATTACHMENT IS LIMITED UP TO                                                                                                    | 1 MEGABYTE (1MB) ONLY.                                                                                          |                    |                           |            |            |           |        |   |
| 4 ONLY THE FOLLOWIN            | G FILE EXTENSIONS ARE ALLOW                                                                                                    | ED TO BE UPLOADED: pdf                                                                                          | only.              |                           |            |            |           |        |   |
| 5. PROCEED TO PUBLIC           | ATION'S BUTTON IF NO SEMINA                                                                                                    | R ATTENDED.                                                                                                    |                    |                           |            |            |           |        |   |
|                                |                                                                                                    |                                                                                                    |                    |                           |            |            |           |        |   |
|                                |                                                                                                    |                                                                                                    |                    |                           |            |            |           |        |   |
| Title                          |                                                                                                    |                                                                                                    |                    |                           |            |            |           |        |   |
|                                |                                                                                                    |                                                                                                    |                    |                           |            |            |           |        |   |
| Туре                           | - Please Select -                                                                                                    |                                                                                                    |                    |                           |            |            |           |        | • |
|                                |                                                                                                    |                                                                                                    |                    |                           |            |            |           |        |   |
| Attend as                      | - Please Select -                                                                                                    |                                                                                                    |                    |                           |            |            |           |        | • |
| Attachment File                | Choose file                                                                                                    |                                                                                                    |                    |                           | Browse Gav |            |           |        |   |
|                                |                                                                                                    |                                                                                                    |                    |                           |            |            |           |        |   |
| JST OF COURSES / SEMIN         | AR / CONFERENCE / WORKSHOP                                                                                                    | ATTENDED                                                                                                    |                    |                           |            |            |           |        |   |
|                                | Title                                                                                                    | Course Ty                                                                                                    | pe                 | Attend as                 |            | Attachment | File Size | Action |   |
|                                | and the second second se | the second second second second second second second second second second second second second second second se |                    |                           | 0          |            |           |        |   |

10. Click PUBLICATION tab to insert the published article and click SAVE button (if any)

| MILESTONE                      | MEETING SUPERVISOR       | PROGRESS REPORT         | SEMILA         | PUBLICATION | S MISSION        |           |        |   |
|--------------------------------|--------------------------|-------------------------|----------------|-------------|------------------|-----------|--------|---|
| PUBLICATION AT<br>NOTES :      | TACHMENT                 |                         |                |             |                  |           |        |   |
| 1. PLEASE I                    | ENSURE THAT THE TITLE OF | PUBLICATION IS WRITTEN  | NIN DETAIL.    |             |                  |           |        |   |
| 2. FILE SIZE                   | FOR EACH ATTACHMENT      | S LIMITED UP TO 1 MEGAB | TE (1MB) ONL   | Y.          |                  |           |        |   |
| 3. ONLY TH                     | E FOLLOWING FILE EXTENS  | IONS ARE ALLOWED TO BE  | E UPLOADED: po | t only.     |                  |           |        |   |
| Publication<br>Attachment File | ch                       | oose file               |                |             | Browse Save      |           |        | 2 |
| LIST OF PUBLICA                | TIONS                    |                         |                |             |                  |           |        |   |
| +                              |                          | Publications            | i.             |             | Attachment       | File Size | Action |   |
|                                |                          |                         |                |             | No record found. |           |        |   |
|                                |                          |                         |                |             |                  |           |        |   |
|                                |                          |                         |                |             |                  |           |        |   |

11. Click SUBMISSION tab and click SUBMIT button after finished inserting the required information.

| MILESTONE | MEETING SUPERVISOR | PROGRESS REPORT | SEMINAR | PUBLICATION | SUBMISSION |
|-----------|--------------------|-----------------|---------|-------------|------------|
|           |                    |                 |         |             | 12 Submit  |
|           |                    |                 |         |             |            |

12. Please be remind that once the report is submitted, student cannot change or edit the progress report.

13. Once submitted, please notify your supervisor.